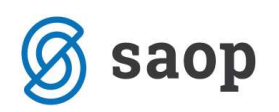

## **Opominjanje - pošiljanje opominov po e-pošti**

V obdelavi Opominjanje, je z verzijo 6.21. omogočeno avtomatsko pošiljanje opominov po elektronski pošti. Za pošiljanje opominov je potrebno urediti nastavitve v Opominjanju, nastavitve na operaterju ki bo opomine pošiljal, ter stike v Šifrantu strank ki morajo vsebovati pravilen elektronski naslov, kamor bo opomin poslan.

V nastavitvah mora bit izbran Stik za 1,2 in 3 opomin. Stik je lahko enak ali različen glede na stopnjo opomina.

| SAOP Dvostavno knjigovodstvo                             | o - sprememba                                                  | ×        |
|----------------------------------------------------------|----------------------------------------------------------------|----------|
| Nastavitveni podatki                                     |                                                                | 🤹 💼 🕈    |
| Obračunsko leto 2012<br>Knjiženje Plačevanje Povezava DE | W Povezave s šifranti Opo <u>m</u> injanje I <u>I</u> zvršba I | 1        |
| Vrsta opominov                                           | topenjsko na postavko 🗾                                        |          |
| Dnevi zamude za opominjanje                              | 5                                                              |          |
| Minimalni znesek terjatve                                | 0,00                                                           |          |
| Šifra dogodka 🏻 🤇                                        |                                                                |          |
| Dnevi za opozorilo                                       | 0                                                              |          |
| 1. opomin 2. opomin 3. opomin                            | Kontji za opominjanje                                          |          |
| I opomin Ozadje Privzeti obrazec za pravne osebe         | Opomin - Stopenisko na postavko DK. Opomin Postavke.gr2        |          |
| Privzeti obrazec za fizične osebe                        | Opomin - Stopenjsko na postavko DK. Opomin Postavke.gr2        | Tzpisi   |
| Šifra dogodka                                            | 1 OPOMIN ···· Prvi opomin                                      |          |
| Način opominjanja                                        | Izpis                                                          |          |
| Stik                                                     | RAC Računovodja                                                |          |
| Stroški opomina                                          | 2,00                                                           |          |
| Mnogokratnik zneska za saldo                             |                                                                |          |
|                                                          | 🗖 Opomin poroku                                                |          |
|                                                          |                                                                |          |
|                                                          |                                                                |          |
|                                                          |                                                                |          |
| <u> </u>                                                 | × Opusti                                                       | ✓ Potrdi |
| Skrbnik 006                                              | (* 2 <del>**</del> . <                                         |          |

Na operaterju je potrebno vpisati Informacije o poštnem strežniku. Če bo več operaterje pošiljalo opomine je potrebno to urediti na vseh operaterjih.

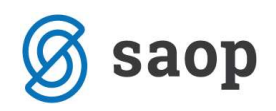

| perater              |                   |             |                 |         | 唐 対  | E  |
|----------------------|-------------------|-------------|-----------------|---------|------|----|
| ID                   | Skrbnik           | 1           |                 | Aktiven |      |    |
| Naziv                | Skrbnik           |             |                 |         |      | _  |
| Nivo                 | 1                 |             |                 | Jezik   |      | Ŧ  |
| Windows prijava      |                   |             |                 |         |      |    |
| Uporabniško ime      |                   |             |                 |         |      |    |
| Novo geslo           | ******            |             |                 |         |      |    |
| Verifikacija gesla   | ******            |             |                 |         |      |    |
| Elektronski naslov   | ime.priimek@saop  | o.si        |                 |         |      |    |
| Informacije o p      | oštnem strežn     | iku —       | 10 (DD)         |         |      |    |
|                      |                   | I✓ Neposr   | edno pošiljanje | e-pošte |      |    |
|                      |                   | I Posiji si | rito kopijo spo | roclia  |      |    |
| Streznik za prihajaj | joco posto (POP3) |             |                 |         |      |    |
| Strežnik za odhajaj  | jočo pošto (SMTP) | SRV-EXX.r   | nail.com:352    |         |      |    |
|                      | Ime računa        | ImeP@ma     | il.com          |         |      |    |
|                      | Geslo             | ******      |                 |         |      |    |
|                      |                   | es anora    | P               |         | 5. C | 14 |

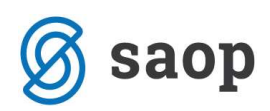

Na strankah za katere se pripravljajo opomini je potrebno urediti stike. Stiki morajo biti vneseni z enako šifro kot smo vpisali stik v nastavitvah programa.

| ranke                                              |                       |                                   |                  |                  | 🌆 🙀                  |                |
|----------------------------------------------------|-----------------------|-----------------------------------|------------------|------------------|----------------------|----------------|
| ra 0000014 🖉 🖉                                     | Uporabnik d.o.o.      | Г                                 | Neaktivna 🥅 S    | atus razmerja: P | otencialen kupec ali | dobavitelj     |
| ološni pod <u>a</u> tki Sti <u>k</u> i <u>T</u> ra | govski podatki Bančni | računi   Dogodki   Ostali podatki | Opomba   Po meri | 1                |                      |                |
| C                                                  |                       |                                   |                  |                  | 4 6 6                |                |
| Naniu Zan Xi                                       | SAOP Sifranti - spr   | ememba - Podjetje - Trgovina r    | ia deb           |                  |                      |                |
|                                                    | Stik                  |                                   | 🔄 🖿 🙀            |                  | 05/37-722-99         | 031/988-3      |
| NAB.REF                                            | Šifra                 | RAC                               |                  |                  | 2514587867           | 54584786       |
|                                                    |                       | Računovodja                       | -                |                  |                      |                |
|                                                    | Opis                  | Računovodja                       |                  |                  |                      |                |
|                                                    | Ime                   | Ime                               |                  |                  |                      |                |
|                                                    | Priimek               | Priimek                           |                  | _                |                      |                |
|                                                    | Nazivlianie           |                                   |                  | _                |                      |                |
|                                                    | Spol                  | Moški 👻                           |                  |                  |                      |                |
|                                                    | Pafarant              | 0000004 Tomi                      |                  |                  |                      |                |
|                                                    | Telefon               | 05/37-722-98                      |                  | - 11             |                      |                |
|                                                    | Feieron               | 05/37-722-00                      |                  | - 11             |                      |                |
|                                                    | Fdx                   | 03/37-722-99                      |                  | - 11             |                      |                |
|                                                    | Mobilni telefon       | 031/988-322                       |                  | - 11             |                      |                |
|                                                    | E-mail                | lime.priimek@mail.si;imep@gmail.c | om               | - 11             |                      |                |
|                                                    | Opomba                | opomba                            |                  | ^                | n D                  |                |
| N Prenesi                                          |                       | 1                                 |                  | * a po           | šta 🖻 Kopin          | aj v odložišče |
|                                                    |                       |                                   | 🗙 <u>O</u> pusti | ✓ Potrdi         |                      |                |
| 5                                                  | krbnik 00             | 06                                |                  |                  |                      |                |

Ko uredimo vse potrebne nastavitve lahko pripravimo in izstavimo opomine v PDF obliki, ter jih nato pošljemo po elektronski pošti.

V obdelavi Opominjanje lahko pošiljamo opomine po e-pošti posamično ali paketno. Posamično jih pošljemo s pomočjo gumba E-pošiljanje, ki se nahaja na dnu preglednice Opominov. Poslan bo tisti opomin ki je označen oz. na katerem smo postavljeni.

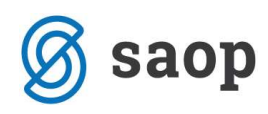

| Opom       | injanje  |          |            |               |                                     |                         |                  |                     | Į.                  | 🙀 🖻 🕯      | 🔒 🖓 🕻     | di 🈥        |
|------------|----------|----------|------------|---------------|-------------------------------------|-------------------------|------------------|---------------------|---------------------|------------|-----------|-------------|
| L          | eto 2013 | 2        |            | 🔽 1. opomi    | n 🔽 2. opomin 🔽                     | 3 <mark>. opomin</mark> | Tožba            | 3                   |                     |            |           |             |
|            | Šifra st | ranke    |            |               |                                     |                         |                  |                     | Q 50 🕂 🗆            | Vsi zapisi |           | Ø           |
| Briši      | Leto     | Številka | Datum      | ▼ Šifra st    | Naziv stranke                       | Stopnja                 | Znesek           | Zamuda dni          | Povp. znesek/dan    | Strošek    | Neplačnik | Tožb        |
|            | 2012     | 100      | 17.08.2012 | 0000001       | SAOP Računalništvo d.o.o.           | 1                       | 1 5.450,60       | 423                 | 4,29                | 2,00       |           |             |
|            | 2012     | 191      | 31.08.2012 | 0000001       | SAOP Računalništvo d.o.o.           |                         | 5.450,60         | 437                 | 4,15                | 2,00       |           |             |
|            | 2012     | 233      | 15.09.2012 | 0000001       | SAOP Računalništvo d.o.o.           |                         | 5, 450, 60       | 452                 | 4,02                | 2,00       |           |             |
|            | 2012     | 275      | 26.09.2012 | 0000001       | SAOP Računalništvo d.o.o.           |                         | 5.450,60         | 463                 | 3,92                | 2,00       |           |             |
|            | 2012     | 276      | 26.09.2012 | 0000003       | Kupec A                             |                         | 3 2.090,18       | 327                 | 1,28                | 2,00       |           |             |
| Г          | 2012     | 234      | 15.09.2012 | 0000003       | Kupec A                             |                         | 3 2.090, 18      | 316                 | 1,32                | 2,00       |           |             |
| E          | 2012     | 192      | 31.08.2012 | 0000003       | Kupec A                             |                         | 2 2.090,18       | 301                 | 1,39                | 2,00       |           |             |
|            | 2012     | 101      | 17.08.2012 | 0000003       | Kupec A                             | 1                       | 1 2.090,18       | 287                 | 1,45                | 2,00       |           |             |
|            | 2012     | 102      | 17.08.2012 | 0000004       | MER.D.D.                            | - 10                    | 1 1.320,00       | 113                 | 3,89                | 2,00       |           |             |
|            | 2012     | 193      | 31.08.2012 | 0000004       | MER D.D.                            | 4                       | 1.320,00         | 127                 | 3,46                | 2,00       |           | 10          |
|            | 2012     | 235      | 15,09,2012 | 0000004       | MER D.D.                            |                         | 1.320,00         | 142                 | 3,10                | 2,00       |           |             |
|            |          |          |            |               |                                     |                         |                  |                     |                     |            |           | +           |
|            |          | Znesek:  | 78         | .466,31       | Povp. znesek/dan:                   | 1,4                     | 41               |                     |                     |            |           |             |
|            | Zam      | uda dni: |            | 320,98        | Strošek:                            | 100,0                   | 00               |                     |                     |            |           |             |
| 50         | Pot      | rdi vse  | C Odstrani | vse 🛨 🗄 Briši | izbrane 🖓 Po <u>d</u> robno "🍟 Prig | rava 📀 Izsta            | avite <u>v</u> 🔍 | Od <u>k</u> lepanje | 🛃 Izpi <u>s</u> E-1 | pošiljanje | 1         | 🔁 Zapri     |
| la la cita |          | hos      | 1          | 26.55         | santa di tan                        | 6208                    | 242.02           | 70.07 8355          | AND THE ALL A       |            |           | 2022/02/201 |

Če želimo pa paketno poslat opomine, to naredimo s klikom na ikono za Izvoz podatkov in izbiro Epošiljanje opominov. Odpre se nam novo okno kjer vpišemo omejitve, zadevo in vsebino sporočila, nato pa pošljemo opomine.

| pošiljanje opominov |                        |                  |         |      | \$     |     | 1    |
|---------------------|------------------------|------------------|---------|------|--------|-----|------|
| Za leto             | 2012                   |                  |         |      |        |     |      |
| Stranka od          |                        |                  | lo 🗌    | •••] |        |     |      |
| Datum opomina od    |                        | • 0              | lo 🗌    | •    |        |     |      |
| Od paketa           |                        | d                | io 🗌    | -    |        |     |      |
| Od stopnje opomina  | 1                      | • c              | io 1    | •    |        |     |      |
| Od številke opomina |                        | d                | lo 🗌    |      |        |     |      |
|                     | └── Nastavi            | tve pregle       | dnice   |      |        |     |      |
| Nastavitve e-poste  |                        |                  |         |      |        |     |      |
| e-pošta v vednost   | ime.priimek            | @saop.si         | 8       |      |        |     |      |
| Zadeva:             | Prvi obomir            | n                |         |      |        |     |      |
| Vsebina sporočila:  | Spoštovar<br>Pošiljamo | ni,<br>vam 1. op | omin za |      |        |     |      |
|                     |                        |                  |         | Xop  | usti 🖌 | Poš | ilji |

Šempeter pri Gorici, 21. 03. 2019

SAOP d.o.o.